準備するもの: 接種券

| 899-<br>鹿児島県出水郡長島町<br>番地                                                           |                                                                                                    | 會和 3年 4月16日                                                                     |       |
|------------------------------------------------------------------------------------|----------------------------------------------------------------------------------------------------|---------------------------------------------------------------------------------|-------|
| 橫                                                                                  |                                                                                                    |                                                                                 |       |
|                                                                                    | 1289                                                                                                    |                                                                                 |       |
|                                                                                    |                                                                                                    |                                                                                 |       |
|                                                                                    |                                                                                                    |                                                                                 |       |
|                                                                                    | 予約が                                                                                                    | ないと接種できません。                                                                     |       |
| 接種券                                                                                | 診察したが後種できない場合                                                                                                    | 裏創コロナウイルスリウェー<br>Design of Wethington (W30-19                                   | 接種券番号 |
| 株     2     ワクテン接種     1     回日       生き号     000000000000000000000000000000000000 | 券 福     1     今日の4     日日       株式     42%     日本     日本     日本       株式     42%     日本     日本     日本     日本       株式     4000000000000000000000000000000000000 | 1回日<br>接種年月日<br>年 (5654177)<br>月 日<br>陸雄等所                                      |       |
|                                                                                    | 大ニコード       1146404       章 種 1 子師のみ 2 回目       算 求先 意定島県出水豚長島町 464040       尊 泰 6 0000000000       炎 希 6                                                       | 2回日<br>接種年月日<br>年 (SーA&(f(1)<br>月 日                                             |       |
| バーコード<br>246404                                                                    | х—э—к<br>1246404                                                                                                    |                                                                                 |       |
| ●シールは剥がさずに、台紙ごと接<br>●右側の予防接種消証は接種が終く                                               | 優場所へお持ちください。<br>つった後も大切に保管してください。                                                                                                    | 生年月日 建苯基乙酸 建苯基乙酸 建二乙酸 建二乙酸 建二乙酸 建二乙酸 建二乙酸 化乙酸 化乙酸 化乙酸 化乙酸 化乙酸 化乙酸 化乙酸 化乙酸 化乙酸 化 |       |

まずは, チラシの QR コードを読み取ってください。

### **1**=MEMBER

長島町ワクチン接種予約

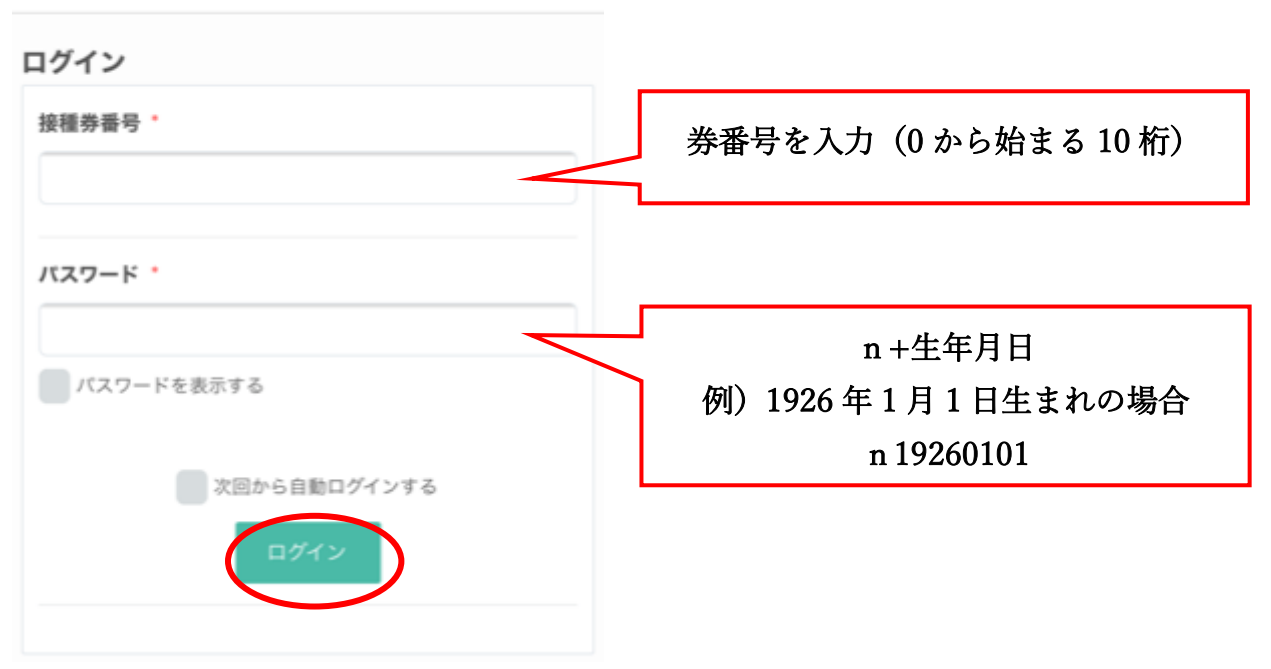

| <b>1</b> =MEMBER               | クリック |
|--------------------------------|------|
| 長島町 <b>ウクチン</b> 接種予約<br>■ MENU |      |
| 予約履歴一覧                         |      |
| フリーワード検索                       |      |
| TEND ~ TEND   ● 検索             |      |

#### 長島町新型コロナワクチン接種予約サイト

予約専用ダイヤル(平日 09:00~16:00)

長島町総合町民体育館(鷹巣)

③15~30分

【所在地】長島町鷹巣3653番地【注意事項】1 ワク チンを受けるにあたって現在治療中の病気がある方や体調 など不安がある方は…

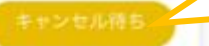

既に予約がいっぱいになっている会場は このように表示されます。 ここをクリックすると,キャンセル待ち を登録ができます。

**獅子島アイランドセンター** © 15~30分

【所在地】長島町獅子島689番地8【注意事項】1 ワ クチンを受けるにあたって現在治療中の病気がある方や体 調など不安がある方… 予約できる会場はこのように表示されます。 ここをクリックして,予約の画面に進みます。

#### 獅子島アイランドセンター

0 15~30分

【所在地】長島町獅子島689番地8 【注意事項】

1 ワクチンを受けるにあたって現在治療中の病気が ある方や体調など不安がある方はワクチンを受けても よいか、かかりつけ医に確認してください。

2 過去にアレルギー反応やアナフィラキシーを起こしたことがある方は医師の対応が必要となる場合を考え16時00分から16時30分の予約となります。

【接種当日の持ち物】接種券、予診票、本人確認書類 (保険証、運転免許証、パスポートなど)

2021年05月

\*

木

金

13:30-14:00

◎ 獅子島アイランドセ

14:30-15:00

◎ 獅子島アイランドセ

15:30-16:00

◎ 獅子鳥アイランド

ンター \*\*>+L45

ンター

8+5/5/6/6

27-

用 强力8 桦

火

¥

 $\odot$ 

±

予約に関する注意事項

月

13:15-13:30

◎ 獅子島アイランドセ

14:00-14:30

◎ 獅子島アイランドセ

15:00-15:30

◎ 獅子島アイランドセ

29-

ンター

27-

BH2-2648

\*\*\*\*\*\*\*\*

(\*)

日

次ページのカレンダーも一緒に表示さ れます。

会場で接種できる日が表示されます。複数日表 示されることもありますので,接種希望の日を 選択してください。

上同様,既に予約がいっぱいになってい る時間帯はこのように表示されます。 ここをクリックすると,キャンセル待ち を登録ができます。

予約できる会場はこのように表示されます。 ここをクリックして,次ページの「予約を進め る」をクリックする。

16:00-16:30 <sup>(1)</sup> 獅子島アイランドセ ンター <sup>(2)</sup> 残り32枠

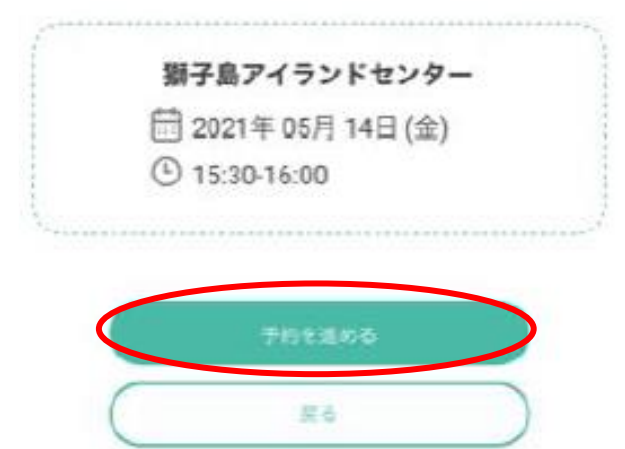

会員情報を変更したい方は、プロフィール編集より変更し てください。 氏名 \* 氏名(カナ) メールアドレス ※携帯キャリアのアドレスを入力する場合、携帯キャリアの受信許可り ストに「reservabe」を追加してください。 example@xxx.com メールアドレス (確認) example@xxx.com 電話番号 08012 345678 接種券番号 \* 生年月日 過去にアレルギー反応やアナフィラキシーを起こしたこと がありますか ()はい ()いいえ 送迎を必要としますか。(前々日までの予約で近隣バス停 まで送迎可能です。はいと答えた方に後日連絡いたしま す。) ○ はい ○ いいえ 治療中の病気をみてもらっている医師に今日の予防接種を 受けてよいと言われましたか ○ はい ○ いいえ

戻る

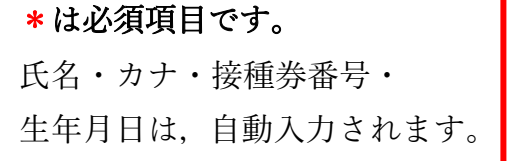

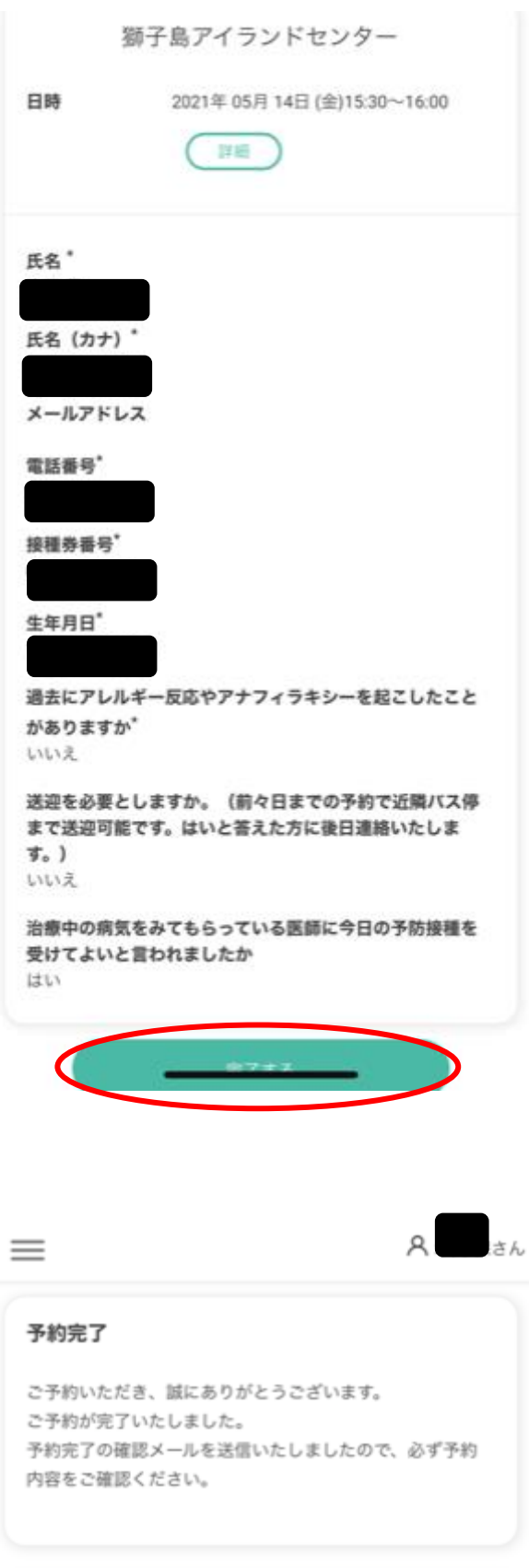

# ※まだ終わりません。 もうちょっと!! 登録内容の確認です。 間違いなければ,下の「完了す る」をクリック。

## 予約情報

2021年05月14日 15:30 ~ 16:00 詳細 🎽 👨